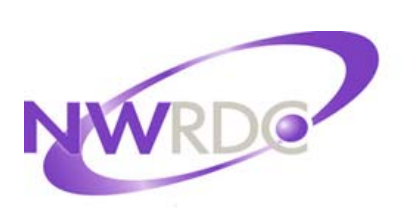

Northwest Regional Data Center 2121 W. Casino Road Everett, WA 98204

Website: http://www.nwrdc.net

## Conference Scheduler for Guardians Tip Sheet

Contact NWRDC Student Support: Hours: 7:30 – 4:30

Email: <u>nwrdcstu@nwrdc.net</u> Phone (425) 349-6570 FAX (425) 349-6601

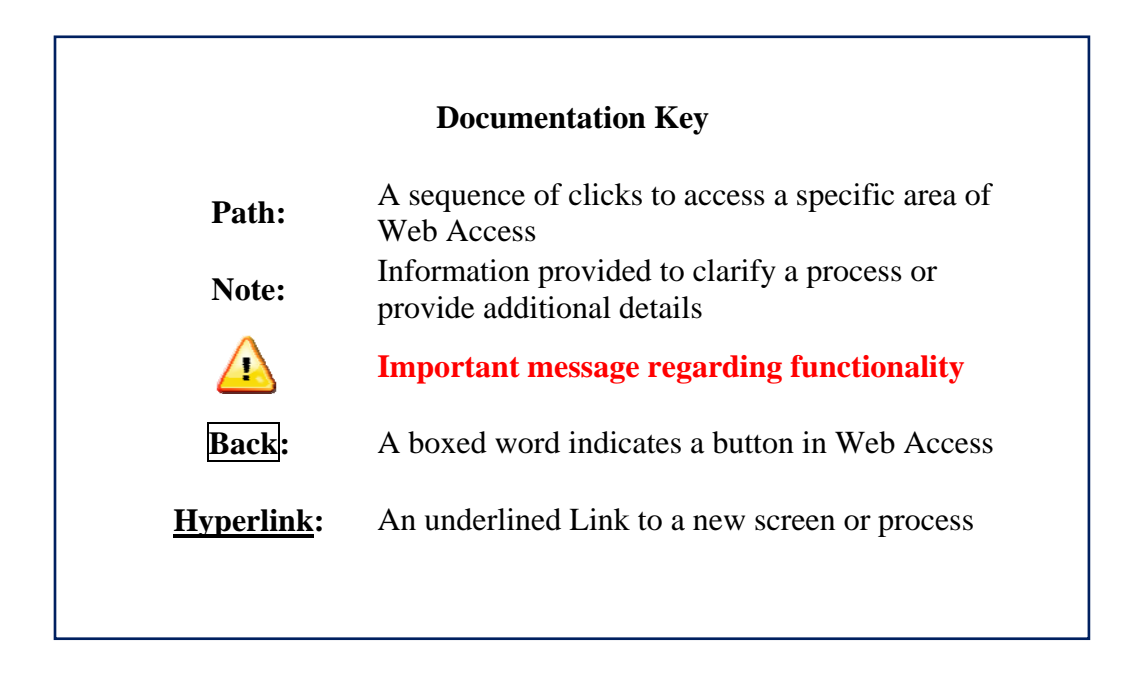

TERMS OF USE: The information contained herein is licensed, trade-secret and proprietary and may not be used, disclosed or reproduced without permission of the licensing authorities, WSIPC and/or Skyward, Inc. As a condition of use, the User agrees to protect and keep the information from disclosure or falling into the public domain. The failure to comply with this agreement may result in the immediate termination of the User's right to access the information.

Published by Northwest Regional Data Center 2121 W. Casino Road Everett, WA 98204

All rights reserved. Reproduction of any part of this manual, in any medium without written permission of Northwest Regional Data Center is prohibited.

This edition is printed in the United States of America and the contents are subject to change without notice.

Skyward ® is the registered trademark for Skyward, Inc. located in Stevens Point, Wisconsin.

## **Conference Scheduler for Guardians**

## **Scheduling a Conference**

The Conference Scheduler feature allows guardians to schedule parent teacher conferences online. To access Conference Scheduler, select **Teacher Conferences** from the Family Access menu.

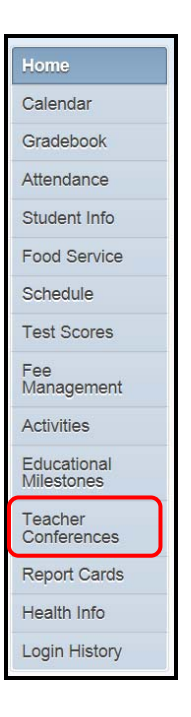

1. Click <u>All Conference</u>, click <u>Select a Time</u> to pick a time slot for a student's class.

| Scheduled Conferences       | Report                       |                      |                            |
|-----------------------------|------------------------------|----------------------|----------------------------|
| Print All Scheduled Confere | nces                         |                      |                            |
| JOSHUA (NWRDC ALTER         | NATIVE) View Scheduled Times | All Conferences      |                            |
| All Conferences             | Status                       | Class                | Building/Room              |
| Period 1                    | Not Yet Scheduled            | OL CHEMISTRY         | Building (407) / Room(133) |
| 8:00 AM - 8:50 AM           | (Select a Time)              | Taunya Sintonscr     |                            |
| Period 2                    | Not Yet Scheduled            | CHILD DEVELOPMENT    | Building (407)             |
| 8:55 AM - 9:45 AM           | (Select a Time)              | Fallon Nygrenscr     |                            |
| Period 3                    | Not Yet Scheduled            | CAREERS CHOICES      | Building (407) / Room(131) |
| 9:50 AM - 10:40 AM          | (Select a Time)              | Alejandro Lazcanoscr |                            |
| Period 4                    | Not Yet Scheduled            | ENGLISH 11           | Building (407) / Room(125) |
| 10:45 AM - 11:35 AM         | (Select a Time)              | Desiree Rubeckscr    |                            |

2. Click <u>Select</u> to the right of the Conference Time Slot signing-up for.

| So | chedule a Conference Time with Fallon Nyg | renscr |               |        | × |
|----|-------------------------------------------|--------|---------------|--------|---|
|    | Conference Time Slots                     | Status | Building/Room |        | Â |
|    | Thu Oct 30, 2014 12:00 pm - 12:15 pm      | Open   |               | Select |   |
|    | Thu Oct 30, 2014 12:15 pm - 12:30 pm      | Open   |               | Select |   |
|    | Thu Oct 30, 2014 12:30 pm - 12:45 pm      | Open   |               | Select |   |
|    | Thu Oct 30, 2014 12:45 pm - 1:00 pm       | Open   |               | Select |   |
|    | Thu Oct 30, 2014 1:00 pm - 1:15 pm        | Open   |               | Select |   |
|    | Thu Oct 30, 2014 1:15 pm - 1:30 pm        | Open   |               | Select |   |
|    | Thu Oct 30, 2014 1:30 pm - 1:45 pm        | Open   |               | Select |   |
| 1  | Thu Oct 30, 2014 1:45 pm - 2:00 pm        | Open   |               | Select |   |
|    | Thu Oct 30, 2014 2:00 pm - 2:15 pm        | Open   |               | Select | H |
|    | Thu Oct 30, 2014 2:15 pm - 2:30 pm        | Open   |               | Select |   |
|    | Thu Oct 30, 2014 2:30 pm - 2:45 pm        | Open   |               | Select |   |
|    | Thu Oct 30, 2014 2:45 pm - 3:00 pm        | Open   |               | Select |   |
|    | Thu Oct 30, 2014 3:00 pm - 3:15 pm        | Open   |               | Select |   |
|    | Thu Oct 30, 2014 3:15 pm - 3:30 pm        | Open   |               | Select |   |
|    | Thu Oct 30, 2014 3:30 pm - 3:45 pm        | Open   |               | Select |   |
|    | Thu Oct 30, 2014 3:45 pm - 4:00 pm        | Open   |               | Select |   |
|    | Thu Oct 30, 2014 4:00 pm - 4:15 pm        | Open   |               | Select |   |
|    | Thu Oct 30, 2014 4:15 pm - 4:30 pm        | Open   |               | Select |   |
|    | Thu Oct 30, 2014 4:30 pm - 4:45 pm        | Open   |               | Select |   |
|    | Thu Oct 30, 2014 4:45 pm - 5:00 pm        | Open   |               | Select |   |
|    | Thu Oct 30, 2014 5:00 pm - 5:15 pm        | Open   |               | Select | - |

3. The Select Time Slot dialog box will appear. Click **Save** 

| Teacher:  | Fallon Nygrenscr              |
|-----------|-------------------------------|
| Date:     | Thu Oct 30, 2014              |
| Time:     | 12:00 PM - 12:15 PM           |
|           |                               |
| Student:  | JOSHUA D. REYNOLDS            |
| Course:   | VCD101/02 - CHILD DEVELOPMENT |
| Building: |                               |
| Room:     |                               |

Repeat steps 1-3 until slots have been scheduled for all of the student's classes.

## **Reschedule a Conference**

If, after a conference is scheduled, the date or time needs to be changed, it is possible do so.

1. Click <u>View Scheduled Times</u> to view all scheduled times.

| Scheduled Conference    | es Report                                        |                      |                            |
|-------------------------|--------------------------------------------------|----------------------|----------------------------|
| Print All Scheduled Con | ferences                                         |                      |                            |
| JOSHUA (NWRDC ALT       | ERNATIVE) View Scheduled Times   All Conferences |                      |                            |
| All Conferences         | Status                                           | Class                | Building/Room              |
| Period 1                | Scheduled                                        | OL CHEMISTRY         | Building (407) / Room(133) |
| 8:00 AM - 8:50 AM       | Thu Oct 30, 2014 from 12:15 PM - 12:30 PM        | Taunya Sintonscr     |                            |
| Period 2                | Scheduled                                        | CHILD DEVELOPMENT    | Building (407)             |
| 8:55 AM - 9:45 AM       | Thu Oct 30, 2014 from 12:00 PM - 12:15 PM        | Fallon Nygrenscr     |                            |
| Period 3                | Not Yet Scheduled                                | CAREERS CHOICES      | Building (407) / Room(131) |
| 9:50 AM - 10:40 AM      | (Select a Time)                                  | Alejandro Lazcanoscr |                            |
| Period 4                | Scheduled                                        | ENGLISH 11           | Building (407) / Room(125) |
| 10:45 AM - 11:35 AM     | Thu Oct 30, 2014 from 12:30 PM - 12:45 PM        | Desiree Rubeckscr    |                            |

2. Click <u>Unschedule</u> to unschedule a class.

| Teacher Conferences                            |                           |                                       |               |       |
|------------------------------------------------|---------------------------|---------------------------------------|---------------|-------|
| Scheduled Conferences Report                   |                           |                                       |               |       |
| Print All Scheduled Conferences                |                           |                                       |               |       |
| JOSHUA (NWRDC ALTERNATIVE) View Scheduled Time | s   All Conferences       |                                       |               |       |
| Scheduled Conference Times                     | Status                    | Class                                 | Building/Room | Notes |
| Thu Oct 30, 2014 from 12:00 PM - 12:15 PM      | Scheduled<br>(Unschedule) | CHILD DEVELOPMENT<br>Fallon Nygrenscr |               | 10    |
| Thu Oct 30, 2014 from 12:15 PM - 12:30 PM      | Scheduled<br>(Unschedule) | OL CHEMISTRY<br>Taunya Sintonscr      |               |       |
| Thu Oct 30, 2014 from 12:30 PM - 12:45 PM      | Scheduled<br>(Unschedule) | ENGLISH 11<br>Desiree Rubeckscr       |               | 10    |

4. The Delete Time Slot dialog box will appear. Click **Save** 

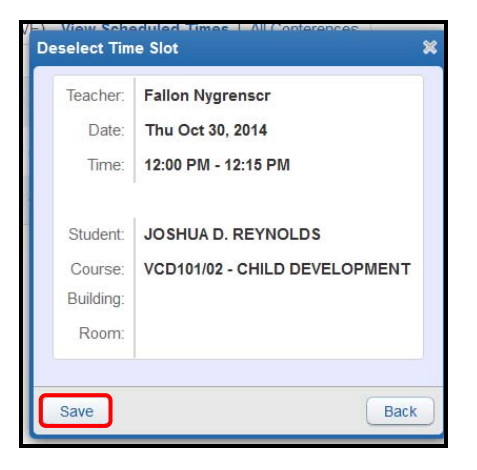

5. Click <u>All Conferences</u> to return to the All Conferences tab. Click <u>Select a Time</u> to pick a new time slot for a student's class.

| Scheduled Conferences          | Report                       |                      |                            |
|--------------------------------|------------------------------|----------------------|----------------------------|
| Print All Scheduled Conference | nces                         |                      |                            |
| JOSHUA (NWRDC ALTERI           | NATIVE) View Scheduled Times | All Conferences      |                            |
| All Conferences                | Status                       | Class                | Building/Room              |
| Period 1                       | Not Yet Scheduled            | OL CHEMISTRY         | Building (407) / Room(133) |
| 8:00 AM - 8:50 AM              | (Select a Time)              | Taunya Sintonscr     |                            |
| Period 2                       | Not Yet Scheduled            | CHILD DEVELOPMENT    | Building (407)             |
| 8:55 AM - 9:45 AM              | (Select a Time)              | Fallon Nygrenscr     |                            |
| Period 3                       | Not Yet Scheduled            | CAREERS CHOICES      | Building (407) / Room(131) |
| 9:50 AM - 10:40 AM             | (Select a Time)              | Alejandro Lazcanoscr |                            |
| Period 4                       | Not Yet Scheduled            | ENGLISH 11           | Building (407) / Room(125) |
| 10:45 AM - 11:35 AM            | (Select a Time)              | Desiree Rubeckscr    |                            |

**Note:** When a parent is on the Schedule Conferences Report screen, the class and teacher name are hyperlinks. Clicking on the class will open the class info screen. Clicking on the teacher name will open the teacher info screen which also provides an email hyperlink.

| Class Info                      |                         | ( |
|---------------------------------|-------------------------|---|
| ART I (Period 1) B Fosselmanscr |                         |   |
| NWRDC HIGH SCHOOL               | Dept: ART               |   |
| Alphakey / Section: AAA100 / 02 | Subj: FINE ARTS         |   |
| Course Length: SEMESTER1        | Credits: 0.500          |   |
| Curriculum: ART                 | Course Grades: 9 - 12   |   |
| Meeting                         | Times                   |   |
| Teacher: B Fosselmanscr         | Period: 1               |   |
| Start Date: Fri Aug 1, 2014     | Time: 8:00 AM - 8:55 AM |   |
| End Date: Sat Jan 24, 2015      | Room: B112              |   |

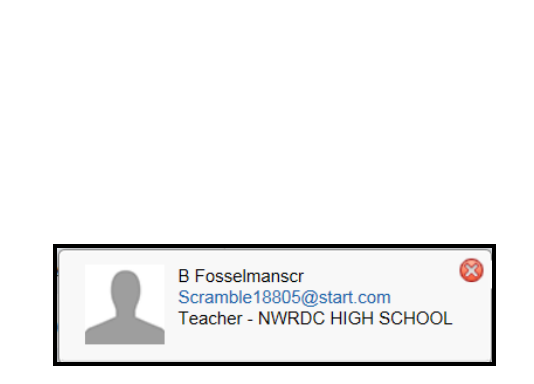

On the Scheduled Conferences Report screen there is an option to Print All Scheduled Conferences. When clicked, the Print Options screen opens and provides print options for the guardian.

| Teacher Conferences                                                                                                    |                                                    |                               |                       |  |  |  |
|----------------------------------------------------------------------------------------------------|----------------------------------------------------|-------------------------------|-----------------------|--|--|--|
| SUMMER SCHOOL                                                                                                    |                                                    |                               |                       |  |  |  |
| Teacher Conferences are not avai                                                                                                | Teacher Conferences are not available for Hilaria. |                               |                       |  |  |  |
| Scheduled Conferences Report Print All Scheduled Conferences Hilaria (NWRDC HIGH SCHOOL) View Scheduled Times   All Conferences |                                                    |                               |                       |  |  |  |
| All Conferences                                                                                                    | Status                                             | Class                         | Building/Room         |  |  |  |
| Period 1<br>8:00 AM - 8:55 AM                                                                                                   | Not Yet Scheduled<br>(Select a Time)               | ART I<br>B Fosselmanscr       | NWRDC HS / Room(B112) |  |  |  |
| Period 2<br>12:00 AM - 12:00 AM                                                                                                 | Not Yet Scheduled<br>(Select a Time)               | BUSINESS MATH<br>C Forsethscr | NWRDC HS / Room(C200) |  |  |  |
| Period 3<br>12:00 AM - 12:00 AM                                                                                                 | Not Yet Scheduled<br>(Select a Time)               | APEX<br>V Monteescr           | NWRDC HS / Room(C201) |  |  |  |

| Print Options 🔞                                                          |
|--------------------------------------------------------------------------|
| Sort: ● <sub>By</sub> Date<br>○ By Student<br>□ Display Past Conferences |
| Print                                                                    |